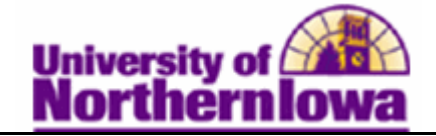

## **Changing Grading Basis using Quick Enroll**

**Purpose:** Use the **Quick Enroll** component to change the grading basis for students already enrolled in a class. For example, the student enrolls in a class and later decides they wish to take this class on a credit/no-credit basis.

| Step | Action                                                                                                    |  |  |  |  |  |  |  |
|------|----------------------------------------------------------------------------------------------------|--|--|--|--|--|--|--|
| 1.   | Navigate to the <b>Quick Enrollment</b> page: <b>Main Menu &gt; Records and Enrollment &gt; Enroll Students &gt; Quick Enroll a Student</b>                                                                                                    |  |  |  |  |  |  |  |
|      | Favorites Main Menu > Records and Enrollment > Enroll Students > Quick Enroll a Student                                                                                                    |  |  |  |  |  |  |  |
|      | Quick Enroll a Student                                                                                                    |  |  |  |  |  |  |  |
|      | Eind an Existing Value Add a New Value                                                                                                    |  |  |  |  |  |  |  |
|      | ID: Q<br>Academic Career: Q<br>Academic Institution: UNICS Q<br>Term: Q                                                                                                    |  |  |  |  |  |  |  |
|      | Add                                                                                                    |  |  |  |  |  |  |  |
| 2.   | <ul> <li>Complete the following:</li> <li>ID – Enter the student's ID</li> <li>Academic Career – Enter graduate or undergraduate</li> <li>Term – Enter the appropriate term (e.g. 2112 for Fall 2011)</li> </ul>                                                                                                    |  |  |  |  |  |  |  |
| 3.   | Click the Add button. Add                                                                                                    |  |  |  |  |  |  |  |
|      | Result: The Quick Enrollment page displays.                                                                                                    |  |  |  |  |  |  |  |
| 4.   | Select Normal Maintenance in the Action field. Click the search icon to select the class.                                                                                                    |  |  |  |  |  |  |  |
|      | *Action         Class<br>Nbr         Section         Related 1         Related 2           Image: Section in the section in the sectio                                                                  |  |  |  |  |  |  |  |
| 5    | Tab out of the Class New field to display the class. Click the Class Querrides tob                                                                                                    |  |  |  |  |  |  |  |
| 5.   | Check the <b>Grading Basis</b> override.                                                                                                    |  |  |  |  |  |  |  |
|      | Class Enrollment Units and Grade Other Class Info General Overrides Class Overrides                                                                                                    |  |  |  |  |  |  |  |
|      | <u>Closed</u> <u>Class</u> <u>Class Units</u> <u>Grading</u> <u>Class</u> <u>Dynamic</u> <u>Wait List</u> <u>Units Links</u> <u>Class</u> <u>Dynamic</u> <u>Wait List</u> <u>WaitList Pos</u>                                                                                                    |  |  |  |  |  |  |  |
|      | Image: Image: |  |  |  |  |  |  |  |

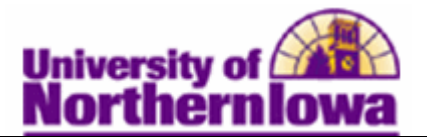

| Step | Action                                                                                                    |  |  |  |  |  |  |  |  |
|------|----------------------------------------------------------------------------------------------------|--|--|--|--|--|--|--|--|
| 6.   | Click the <i>Units and Grade</i> tab. Change the <b>Grade Basis</b> to the desired value. In this case, the student wishes to take this class on a "Credit/No Credit basis", so select <i>PNP</i> .                           |  |  |  |  |  |  |  |  |
|      | Class Enrollment Units and Grade Other Class Info General Overrides Class Overrides                                                                                                    |  |  |  |  |  |  |  |  |
|      | Unit Course Grade Grade Grade Input Repeat Requirement Designation Option RD Grade                                                                                                    |  |  |  |  |  |  |  |  |
|      | Image: Postsec 6291         3.00         1.00         PNP Q         Q         No                                                                                                    |  |  |  |  |  |  |  |  |
| 7.   | Click the Submit button.<br>Submit<br>Result: The status changes to Success. If there is any reason the enrollment cannot be processed, the status will show Error. Click the Error link to view details.<br>Quick Enrollment |  |  |  |  |  |  |  |  |
|      | Request ID: 0000001747 ID:                                                                                                    |  |  |  |  |  |  |  |  |
|      | Career: Undergrad Institution: UNI Term: 2011 FALL Submit                                                                                                    |  |  |  |  |  |  |  |  |
|      | Class Explanant Units and Grade Other Class Info General Overrides Class Overrides TITE                                                                                                    |  |  |  |  |  |  |  |  |
|      | Action Class Section Related.1 Related.2                                                                                                    |  |  |  |  |  |  |  |  |
|      | Norm Maint     Q     01     Success                                                                                                    |  |  |  |  |  |  |  |  |

*Note:* You may verify the update by checking the student's **Enrollment Summary.** Select **Main Menu > Records and Enrollment > Enrollment Summaries > Enrollment Summary** 

| En | rollment Sur                 | mmary 1 | [erm Statistics |           |         |                |               |             |                                |             |
|----|------------------------------|---------|-----------------|-----------|---------|----------------|---------------|-------------|--------------------------------|-------------|
| 0  | <b>ferm:</b> 20 <sup>-</sup> | 12 SPRG | Career:         | Undergrad | Unive   | rsity of Nortl | nern Iowa     | Print       | Study List Re                  | port Manage |
|    | Class Nbr                    | Subject | Catalog         | Session   | Section | Status         | Status/Reason | Find   View | All First 1-2<br>Grading Basis | 2 of 2 Las  |
|    |                              | oubjoor | outdrog         | 00001011  | ocouon  | orarao         | oraraontoaoon | noudinog    | or adding baoro                |             |
| 2  | 50295                        | MGMT    | 3145            | Full Sem  | 01      | Enrolled       | Enrolled      | CBAUG       | Graded                         | 3.00        |